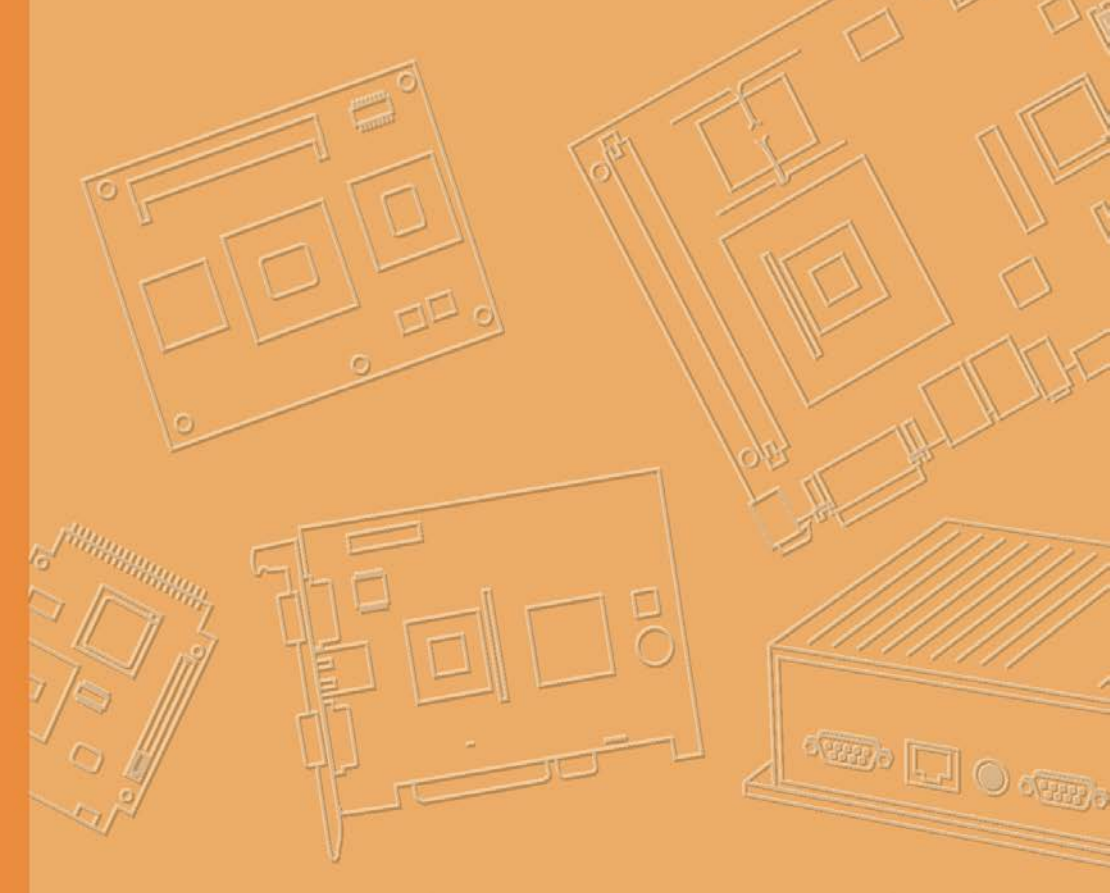

# **User Manual**

# **TREK-120**

Cold Chain Sensor, Gateway & NFC reader

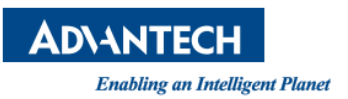

## Copyright

The documentation and the software included with this product are copyrighted 2019 by Advantech Co., Ltd. All rights are reserved. Advantech Co., Ltd. reserves the right to make improvements in the products described in this manual at any time without notice. No part of this manual may be reproduced, copied, translated or transmitted in any form or by any means without the prior written permission of Advantech Co., Ltd. Information provided in this manual is intended to be accurate and reliable. However, Advantech Co., Ltd. assumes no responsibility for its use, nor for any infringements of the rights of third parties, which may result from its use.

## Acknowledgements

Windows is registered trademarks of Microsoft.

All other product names or trademarks are properties of their respective owners.

## **Product Warranty (2 years)**

Advantech warrants to you, the original purchaser, that each of its products will be free from defects in materials and workmanship for two years from the date of purchase.

This warranty does not apply to any products which have been repaired or altered by persons other than repair personnel authorized by Advantech, or which have been subject to misuse, abuse, accident or improper installation. Advantech assumes no liability under the terms of this warranty as a consequence of such events.

Because of Advantech's high quality-control standards and rigorous testing, most of our customers never need to use our repair service. If an Advantech product is defective, it will be repaired or replaced at no charge during the warranty period. For outof-warranty repairs, you will be billed according to the cost of replacement materials, service time and freight. Please consult your dealer for more details.

If you think you have a defective product, follow these steps:

- 1. Collect all the information about the problem encountered. (For example, CPU speed, Advantech products used, other hardware and software used, etc.) Note anything abnormal and list any onscreen messages you get when the problem occurs.
- 2. Call your dealer and describe the problem. Please have your manual, product, and any helpful information readily available.
- 3. If your product is diagnosed as defective, obtain an RMA (return merchandize authorization) number from your dealer. This allows us to process your return more quickly.
- 4. Carefully pack the defective product, a fully-completed Repair and Replacement Order Card and a photocopy proof of purchase date (such as your sales receipt) in a shippable container. A product returned without proof of the purchase date is not eligible for warranty service.
- 5. Write the RMA number visibly on the outside of the package and ship it prepaid to your dealer.

Part No.

Edition 1 Jan 2019

## **Declaration of Conformity**

#### CE

This product has passed the CE test for environmental specifications. Test conditions for passing included the equipment being operated within an industrial enclosure. In order to protect the product from being damaged by ESD (Electrostatic Discharge) and EMI leakage, we strongly recommend the use of CE-compliant industrial enclosure products.

#### FCC Class B

Note: This equipment has been tested and found to comply with the limits for a Class B digital device, pursuant to part 15 of the FCC Rules. These limits are designed to provide reasonable protection against harmful interference in a residential installation. This equipment generates, uses and can radiate radio frequency energy and, if not installed and used in accordance with the instructions, may cause harmful interference to radio communications. However, there is no guarantee that interference will not occur in a particular installation. If this equipment does cause harmful interference to radio or television reception, which can be determined by turning the equipment off and on, the user is encouraged to try to correct the interference by one or more of the following measures:

Reorient or relocate the receiving antenna

Increase the separation between the equipment and receiver.

Connect the equipment into an outlet on a circuit different from that to which the receiver is connected.

Consult the dealer or an experienced radio/TV technician for help.

This device complies with Part 15 FCC Rules.

Operation is subject to the following two conditions.

- (1) This device may not cause harmful interference , and
- (2) The device must accept any interference received, including interference may cause undesired operation.

#### **FCC Caution :**

Any changes or modifications not expressly approved by the party responsible for compliance could void the user's authority to operate this equipment.

#### FCC RF Radiation Exposure Statement :

This device meets the government's requirements for exposure to radio waves. This device is designed and manufactured not to exceed the emission limits for exposure to radio frequency (RF) energy set by the Federal Communications Commission of the U.S. Government.

This device complies with FCC radiation exposure limits set forth for an uncontrolled environment. In order to avoid the possibility of exceeding the FCC radio frequency exposure limits, human proximity to the antenna shall not be less than 20cm (8 inches) during normal operation.

Changes or modifications not expressly approved by the party responsible for compliance could void the user's authority to operate the equipment.

## **Technical Support and Assistance**

- 1. Visit the Advantech web site at http://support.advantech.com where you can find the latest information about the product.
- 2. Contact your distributor, sales representative, or Advantech's customer service center for technical support if you need additional assistance. Please have the following information ready before you call:
  - Product name and serial number
  - Description of your peripheral attachments
  - Description of your software (operating system, version, application software, etc.)
  - A complete description of the problem
  - The exact wording of any error messages

## Warnings, Cautions and Notes

injury!

instructions.

Warning! Warnings indicate conditions, which if not observed, can cause personal

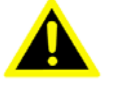

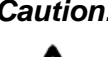

**Caution!** Cautions are included to help you avoid damaging hardware or losing data. e.g.

There is a danger of a new battery exploding if it is incorrectly installed. Do not attempt to recharge, force open, or heat the battery. Replace the battery only with the same or equivalent type recommended by the manufacturer. Discard used batteries according to the manufacturer's

Note!

Notes provide optional additional information.

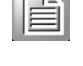

## **Document Feedback**

To assist us in making improvements to this manual, we would welcome comments and constructive criticism. Please send all such - in writing to: support@advantech.com

## **Packing List**

Before setting up the system, check that the items listed below are included and in good condition. If any item does not accord with the table, please contact your dealer immediately.

| Description     | Q`ty |
|-----------------|------|
| TREK-120        | 1    |
| Mounting screws | 2    |

## **Ordering Information**

| Part Number        | Description                                              |
|--------------------|----------------------------------------------------------|
| TREK-120-ANF000A00 | Temperature/humidity/G sensor by NFC                     |
| TREK-120-ANLNA0A00 | Temperature/humidity/G sensor by NFC+LoRa<br>NA902/TW922 |
| TREK-120-ANLEU0A00 | Temperature/humidity/G sensor by NFC+LoRa<br>EU868       |
| TREK-120-ANLCN0A00 | Temperature/humidity/G sensor by NFC+LoRa<br>CN470       |
| TREK-120-ANR000A00 | Cold Chain NFC reader                                    |
| TREK-120-ALG000A00 | LoRa gateway dongle 525MHz ~ 928MHz                      |
| TREK-120-ALG000B00 | LoRa gateway dongle 433MHz ~ 510MHz                      |

## **Safety Instructions**

- 1. Read these safety instructions carefully.
- 2. Keep this User Manual for later reference.
- 3. Keep this equipment away from fire.
- Do not leave this equipment in an environment unconditioned where the storage temperature under -40° C (-40° F) or above 85° C (185° F), it may damage the equipment. Operating temperature: -30°C~70°C.
- 8. Do not operate this equipment in an environment temperature may over 70°C(149° F). The surface temperature of plastic chassis may be hot.
- 9. All cautions and warnings on the equipment should be noted.
- 12. If the equipment is not used for a long time, stop recording by setting utility.
- 13. Never pour any liquid into an opening. This may cause fire or electrical shock.
- 14. Never open the equipment. For safety reasons, the equipment should be opened only by qualified service personnel.
- 15. If one of the following situations arises, get the equipment checked by service personnel:
  - ,, The power cord or plug is damaged.
  - " Liquid has penetrated into the equipment.
  - " The equipment has been exposed to moisture.
  - " The equipment does not work well, or you cannot get it to work according to the user's manual.
  - ,, The equipment has been dropped and damaged.
  - ,, The equipment has obvious signs of breakage.
- 16. CAUTION: The computer is provided with a battery-powered real-time clock cir- cuit. There is a danger of explosion if battery is incorrectly replaced. Replace only with same or equivalent type recommended by the manufacture. Discard used batteries according to the manufacturers instructions.
- 17. This device complies with Part 15 of the FCC rules. Operation is subject to the following two conditions:
  - (1) this device may not cause harmful interference, and

(2) this device must accept any interference received, including interference that may cause undesired operation.

- 18. CAUTION: Always completely disconnect the power cord from your chassis whenever you work with the hardware. Do not make connections while the power is on. Sensitive electronic components can be damaged by sudden power surges.
- 19. CAUTION: Always ground yourself to remove any static charge before touching the

motherboard, backplane, or add-on cards. Modern electronic devices are very sensitive to static electric charges. As a safety precaution, use a grounding wrist strap at all times. Place all electronic components on a static-dissipative surface or in a static-shielded bag when they are not in the chassis.

20. CAUTION: Any unverified component could cause unexpected damage. To ensure the correct installation, please always use the components (ex. screws) provided with the accessory box.

## **Safety Precaution - Static Electricity**

Follow these simple precautions to protect yourself from harm and the products from damage.

- ,, To avoid electrical shock, always disconnect the power from your PC chassis before you work on it. Don't touch any components on the mainboard or other cards while the system is on.
- " Disconnect power before making any configuration changes. The sudden rush of power as you connect a jumper or install a card may damage sensitive electronic components.

This product is intended to be supplied by an AA wide temperature battery, if need further assistance with purchasing the battery, please contact Advantech for further information.

Chapter

## **General Information**

This chapter gives background information on the TREK-120 Cold chain Sensor

Sections include:

- " Introductior
- " General Specifications
- " Dimensions

## 1.1 Introduction

TREK-120 LoRa temperature and humidity sensors aimed at cold chain logistics and supermarket applications. In response to industry demands for rugged cold chain fleet management solutions, Advantech developed its TREK-120 wireless temperature and humidity sensors that can be integrated with an NFC reader and LoRa gateway for wireless data collection and transmissions. Functioning like a data logger, TREK-120 sensors are designed to collect and log all temperature and humidity data accurately and precisely without data losses. The collected data can then be downloaded using an NFC reader (or any handheld device with NFC capabilities) or wirelessly transmitted to the cloud via a LoRa gateway to enable real-time monitoring. The inclusion of LoRa technology not only enables long-distance (up to 50 meters) wireless transmissions with excellent signal penetration, but also reduces the sensor's overall power consumption. However, even with the use of NFC and LoRa technology, the sensor battery supports at least 1 year of operation (depending on operating environment) and can be easily replaced for convenient management.

To withstand operation in refrigerated vehicles and cold chain logistics fleets, the TREK-120 sensors are IP65 rated for protection from water and dust ingress and support a wide operating temperature range (- $20 \sim 65 \circ$ C/- $4 \sim 149 \circ$ F). Moreover, the sensor design is compact, lightweight (108 g), and cableless, and can be easily installed using magnets or an adhesive backing, eliminating the need for additional cables and invasive vehicle modifications. The TREK-120 sensors are also equipped with a drop detection sensor that facilitates product tracking and traceability monitoring. Furthermore, in terms of development potential, Advantech also provides specific software APIs and SDKs that enable customization and cloud-based applications for centralized fleet management.

For operation in diverse usage environments, TREK-120 sensors can be paired with a LoRa gateway or NFC reader. Additionally, TREK-120 sensors support management using mobile devices that feature Windows or Android operating systems to enable uninterrupted cold chain management. Finally, to facilitate development, Advantech offers software APIs and SDKs (for Windows/Android) that allow system integrators to develop unique applications and cold chain application software aimed at optimizing vehicle diagnostics and facilitating cloud-based centralized management.

## 1.2 General Specifications

| Temperature   | Measurement Range | -30 ~ 70 °C (-22 ~ 158 °F)                   |  |  |  |  |
|---------------|-------------------|----------------------------------------------|--|--|--|--|
|               | Accuracy Range    | ±0.5 °C from 0 ~ 20 °C(±32.9 °F from 32 ~ 68 |  |  |  |  |
|               |                   | °F)                                          |  |  |  |  |
|               |                   | ±1 °C from -30 ~ 70 °C (±33.8 °F from -22 ~  |  |  |  |  |
|               |                   | 158 °F)                                      |  |  |  |  |
|               | Resolution        | 0.1 °C (32.18 °F)                            |  |  |  |  |
| Frequency     | NFC               | 13.56MHz                                     |  |  |  |  |
|               | LoRa              | 863-870MHz for Europe                        |  |  |  |  |
|               |                   | 920-925MHz for North America/Taiwan          |  |  |  |  |
|               |                   | 470-510 MHz for China                        |  |  |  |  |
| Humidity      | Measurement Range | 0 ~ 100% RH                                  |  |  |  |  |
|               | Accuracy Range    | ±3% from 0 to 80%                            |  |  |  |  |
| 3-Axis        |                   | ST IIS2DH with free fall detection.          |  |  |  |  |
| accelerometer |                   | Default value is 350mg                       |  |  |  |  |
| Data Storage  |                   | 65Kbits for 2000 temperature and humidity    |  |  |  |  |
| Capacity      |                   | values + 30 free fall values                 |  |  |  |  |

## **TREK-120 Specifications**

| LED Indicators |                        | 1 x Power status                          |  |  |  |
|----------------|------------------------|-------------------------------------------|--|--|--|
|                |                        | 1 x Alarm                                 |  |  |  |
| Buttons        |                        | 1x Start button                           |  |  |  |
| Battery        |                        | 3.6V/2000mAh wide temperature battery ( - |  |  |  |
|                |                        | 30 ~ 70 °C)                               |  |  |  |
| Data           |                        | NFC only and NFC + LoRa                   |  |  |  |
| Transmissions  |                        |                                           |  |  |  |
| Mechanical     | Mount Options          | 2x Screw holes for mounting.              |  |  |  |
|                |                        | Back sticker                              |  |  |  |
|                |                        | 2x Magnet                                 |  |  |  |
|                | Dimensions (W x D x H) | 123.97 x 65.21 x 23.14 mm (4.88 x 2.56 x  |  |  |  |
|                |                        | 0.91 mm)                                  |  |  |  |
|                | Weight                 | 108g (0.23lb)                             |  |  |  |
| Environment    | Operating              | -30 ~ 70 °C (-22 ~ 158 °F)                |  |  |  |
|                | Temperature            |                                           |  |  |  |
|                | Storage Temperature    | -40 ~ 85 °C (-40 ~ 185 °F)                |  |  |  |
|                | IP Rating              | IP65                                      |  |  |  |
|                | Drop Tolerance         | 4 ft. drop onto concrete                  |  |  |  |
|                | Certifications         | CE/FCC/NCC                                |  |  |  |

## LoRa Gateway Dongle

- Low-power middle range receiver operating from 433MHz to 928MHzfrequency Bands
- Host interface: USB
- Enhanced noise filtering for better RF performance
- Easy connection to Flex antenna
- Dimension: 82x62x20 mm, weight: 100g

### **NFC Reader**

| RF Operating Frequency | 13.56MHz +/- 7kHz (nominal)                      |
|------------------------|--------------------------------------------------|
| RF Output Power        | 200 mW                                           |
| RF Output Impendence   | 50 Ohm                                           |
| Host Interface         | Micro USB                                        |
| Input Voltage          | DC 5V                                            |
| Operating Temperature  | 0 ~ 70°C (32 ~ 158°F)                            |
| Storage Temperature    | -25 ~ 85°C (13 ~ 185°F)                          |
| Dimensions             | 121.63 x 74.18 x 15.6 mm (4.79 x 2.92 x 0.61 in) |
| Weight                 | 52g (0.11 lb)                                    |
| Certifications         | CE/FCC/NCC                                       |

## 1.3 Dimensions

TREK-120 Cold Chain Sensor

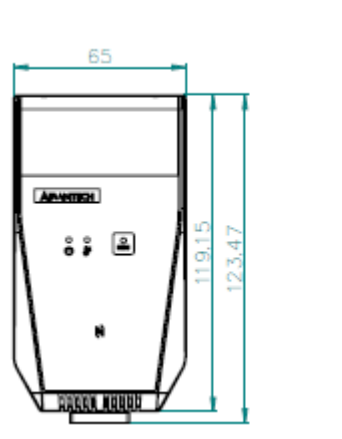

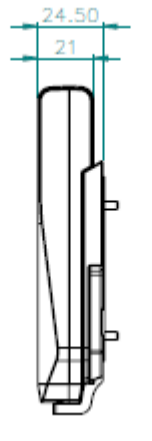

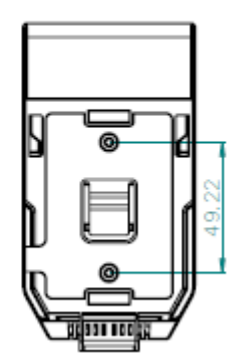

LoRa gateway dongle

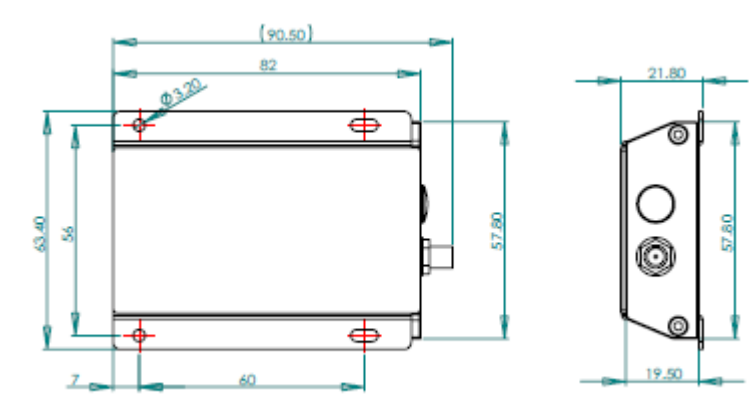

NFC reader

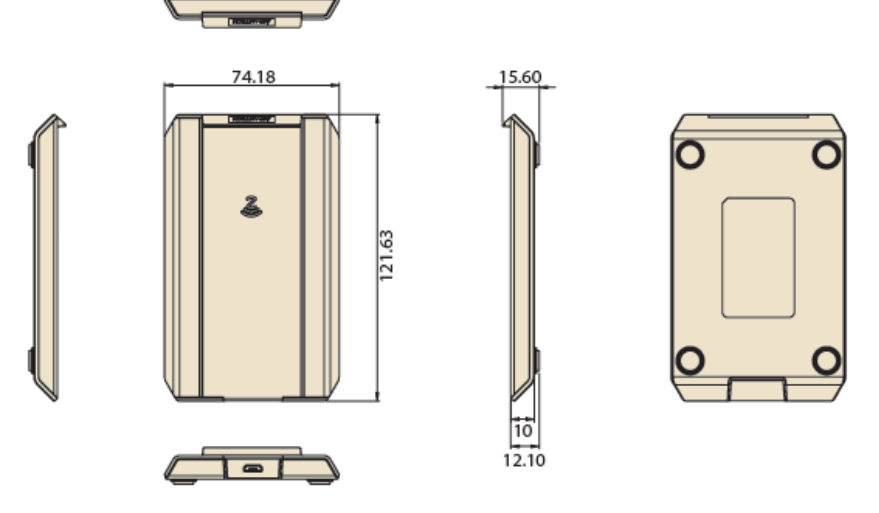

Figure 1.1 TREK-120 dimensions

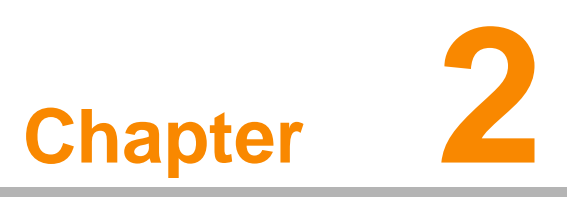

## System Setup

This chapter details system setup on TREK-120 Sections include:

- A Quick Tour of TREK-120
- Installation Procedures

## 2.1 A Quick Tour of TREK-120

Before starting to set up TREK-120, take a moment to become familiar with the locations and functions of the buttons and indicators, which are illustrated in the figures below.

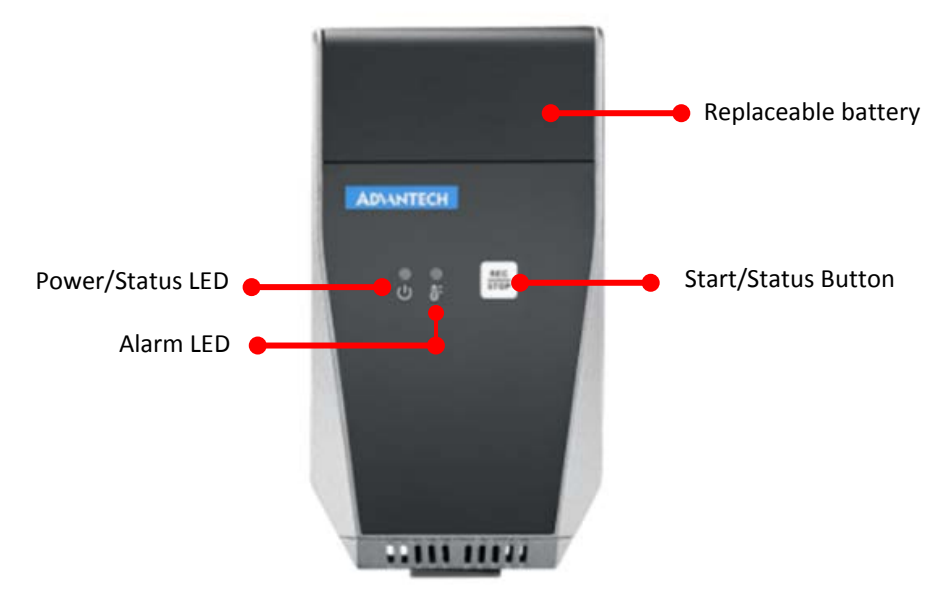

## 2.1.1 Outlook

Figure 2.1 Front view of TREK-120

## 2.1.2 LED behavior

|                         | С<br>С                                 | ₽=                         |  |  |
|-------------------------|----------------------------------------|----------------------------|--|--|
| Logger狀態                | PWR LED                                | Thermal LED                |  |  |
|                         | Normal: Green :Battery, sensor         | NA                         |  |  |
| Ston/ Non set           | status ok.                             | INA                        |  |  |
| 3000/ Non-set<br>國明山土配署 | Error: Red : Battery Low, sensors no   |                            |  |  |
| 前闭十不癿且                  | response/fault, data full.             |                            |  |  |
|                         | 1s on, 1s off, 2time.                  |                            |  |  |
| Stop/Sot                | Normali Croopi Start lagging           | Normal: Green, Temp,       |  |  |
| 300月 380                | Normal: Green: Start logging.          | Humidity, G-sensor         |  |  |
| 前闭十口癿且<br>(Putton 的勈    | Error: Red : Battery Low, sensors no   | Error: Red, Over           |  |  |
|                         | response , data full if can`t rewrite. | criteria.(each condition)  |  |  |
| Logger                  | 0.5s on, 05.s off, 2time.              | 0.5s on, 05.s off, 2time.  |  |  |
|                         |                                        | Normal: Green, Temp,       |  |  |
|                         | Normal: Green, Start logging.          | Humidity,                  |  |  |
| Start                   |                                        | G-sensor,                  |  |  |
| 使用中                     | Error: Red, Battery Low, sensors no    | Error: Red, Over criteria. |  |  |
|                         | response , data full if can`t rewrite  | (each condition)           |  |  |
|                         | 0.5s on, 05.s off, 2time.              | 0.5s on, 05.s off, 2time.  |  |  |

Figure 2.2 LED behavior of TREK-120

## 2.1.3 Mounting Way

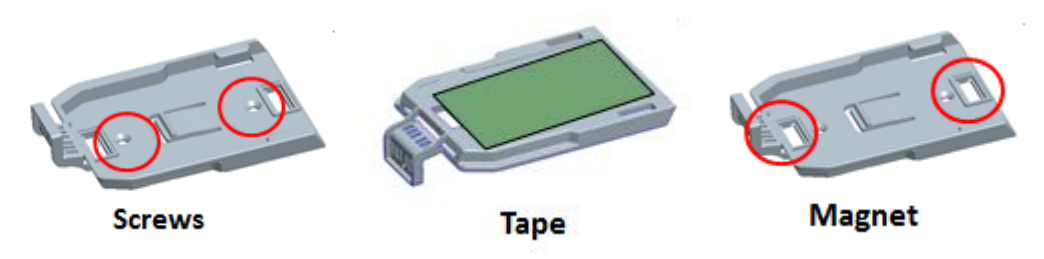

Figure 2.3 Mounting way of TREK-120

## 2.1.4 Replace Battery

## The procedure of replacing battery

- Release 2 screws on battery cover
- Open battery cover
- Take off the battery
- Press "Start" button. The sensor Power LED shows "Red"
- Install the new battery
- Press "Start" button. The sensor Power LED shows "Green"

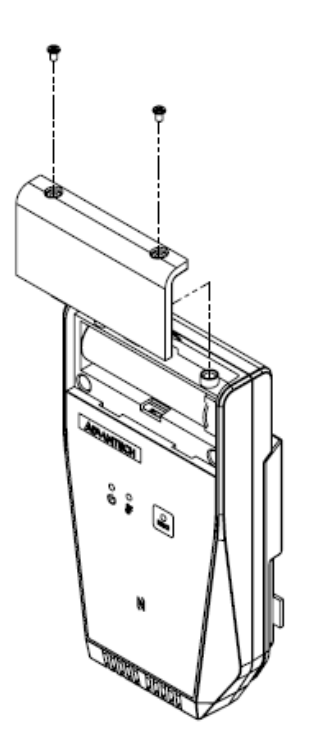

Figure 2.4 Replace battery of TREK-120

## 2.1.5 Mounting of LoRa gateway dongle

There's a mounting kit on the LoRa gateway dongle. Suggest using 4pcs M3 or M2.5 self-tapping screw or machine screw to fix the gateway dongle.

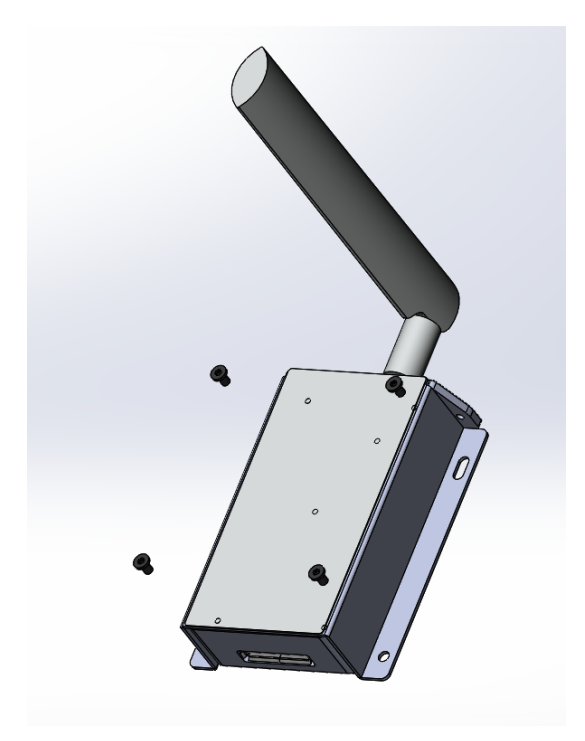

## 2.2 Installation Procedures

#### 2.2.1 Setup TREK-120 NFC reader

a. Connect NFC reader to a PC or notebook USB port.

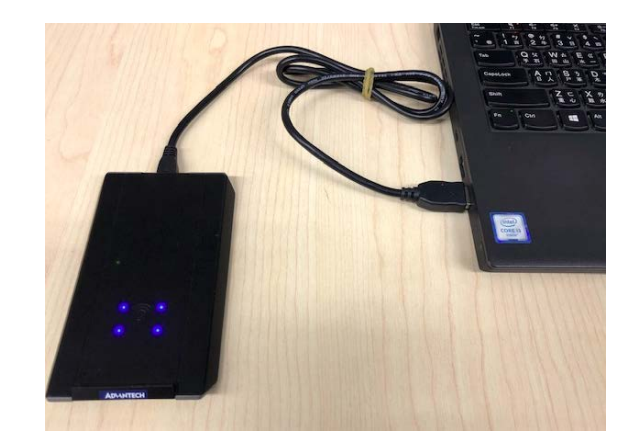

- b. Download Cold Chain SDK from the website :
- c. Unzip SDK file (Password is the same as the file name) and Launch coldchain\_demo.exe.
- d. Go to "Setting", and then select COM port which NFC reader connected then press "Open".

| Configure , Check , Download, Setting                                   |  |
|-------------------------------------------------------------------------|--|
| Select serial port & Open Port COM1 Close Auto launch.                  |  |
| Library Version : V1.0.3.0<br>NFC reader Firmware Version : TM-007 V1.2 |  |
| Dilver Art Version, Arts.01.04                                          |  |
|                                                                         |  |
|                                                                         |  |

### 2.2.2 Setup TREK-120 Temperature/humidity sensor

a. Put TREK-120 on the NFC reader. (Note : Please check NFC logo on TREK-120 close to NFC reader 4 LED area to ensure better transmission quality.)

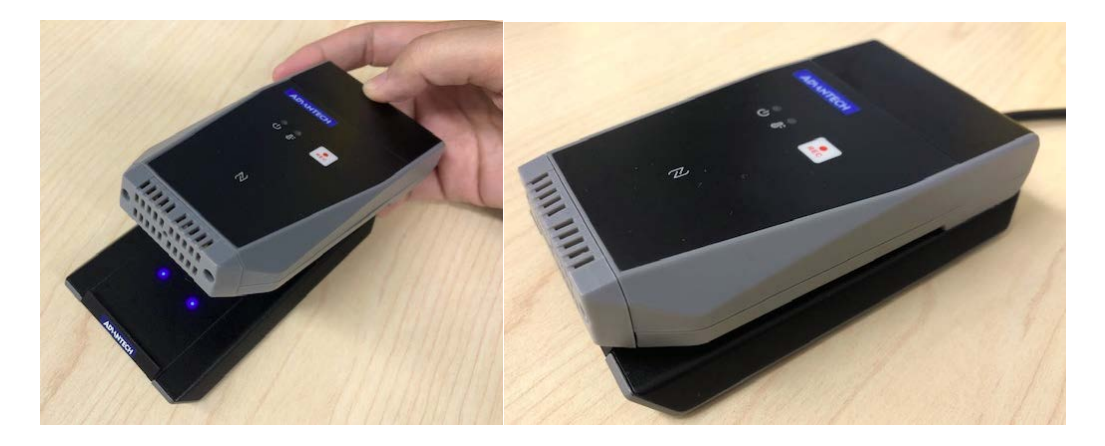

 b. Go to "Configure" to setup TREK-120. When you finish all the setting. Please press "Configure Loggers". All the setting will be written into TREK-120. Press "Start logger", then the TREK-120 will start record temperature/humidity. Press "Stop logger", then the TREK-120 will be stopped record.

|              | <b>D</b>                                                                                          | ×                                        |                                                                                               |            |
|--------------|---------------------------------------------------------------------------------------------------|------------------------------------------|-----------------------------------------------------------------------------------------------|------------|
| Configure    | Check Download :<br>LoRa Channel LoRa E<br>Record Interval : 1 Minutes<br>Falling Alarm Bound : 0 | Setting<br>Pata Rate <mark>HIGH -</mark> | Auto Start (D/H/M/S) 11                                                                       | 15 29 33 · |
| Start Logger | Che Support Button Activate                                                                       | n Function                               | Support Button Restart (When D<br>Activate Falling Record Function<br>Activate Loop Recording | ata full)  |
| Stop Logger  | Temperature Upper : 50 °C<br>Temperature Lower : -10 °C<br>Alarm Frequency : 1                    | -                                        | -                                                                                             | Continuous |
|              | Humidity Upper : 100 %<br>Humidity Lower 0 %<br>Alarm Frequency : 1                               |                                          |                                                                                               | Continuous |

c. Go to "Check" to check the configuration of the TREK-120.

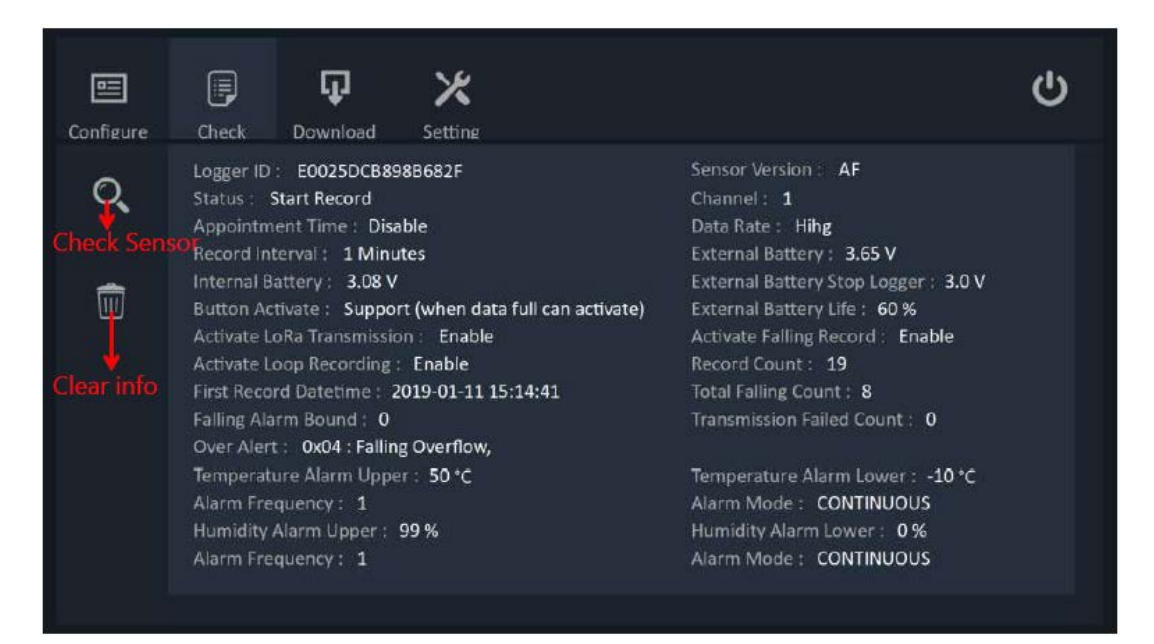

d. Go to "Download" to download all data in the TREK-120. When you press " Download data", all

data will be shown on the screen. You also can export to .CSV file to save in other disk.

| Configure                                                            | Check Dow                                  | wnload Setting                                                                                                  |                                          |                                                |
|----------------------------------------------------------------------|--------------------------------------------|----------------------------------------------------------------------------------------------------|------------------------------------------|------------------------------------------------|
| Download da                                                          | Temperature Ave<br>Tota Alarm : 124        | Solect Page<br>erage : 26.74 <sup>°</sup> C<br>43                                                               | Humidity Average :<br>Total Falling: 3   | 53.63 %                                        |
|                                                                      | Temp & Humi<br>Index                       | Falling<br>Timestamp                                                                                            | Temperature                              | Humidity                                       |
| <b></b>                                                              | 1<br>2<br>3<br>4                           | 2018-05-22 18:34:57<br>2018-05-22 18:35:57<br>2018-05-22 18:35:57<br>2018-05-22 18:36:57<br>2018-05-22 18:37:57 | 26.2 °C<br>26 °C<br>26.2 °C<br>26.2 °C   | 48.7 %<br>48.3 %<br>47.9 %<br>47.7 %           |
| Clear Log                                                            | 5<br>6<br>7<br>8                           | 2018-05-22 18:38:57<br>2018-05-22 18:39:57<br>2018-05-22 18:40:57<br>2018-05-22 18:40:57<br>2018-05-22 18:41:57 | 26.2 °C<br>26.2 °C<br>26 °C<br>26.4 °C   | 48.4 %<br>49.1 %<br>48.5 %<br>48.2 %           |
| .csv                                                                 | 9<br>10<br>11                              | 2018-05-22 18:42:57<br>2018-05-22 18:43:57<br>2018-05-22 18:44:57<br>2018-05-22 18:44:57                        | 26.2 °C<br>26.2 °C<br>26.9 °C            | 47.9 %<br>48 %<br>47.5 %                       |
| xport to .CSV<br>JID_xxx_Sensor<br>JID_xxx_Falling.<br>JID_xxx_Alarm | 13<br>CSV 14<br>CSV 15<br>CSV 16<br>TSV 17 | 2018-05-22 18:43:57<br>2018-05-22 18:46:57<br>2018-05-22 18:47:57<br>2018-05-22 18:48:57<br>2018-05-22 18:49:57 | 26.3 °C<br>26.4 °C<br>26.2 °C<br>26.1 °C | 48.2 %<br>47.6 %<br>48.1 %<br>48.1 %<br>48.1 % |

#### 2.2.3 Setup TREK-120 LoRa gateway (Windows Platform)

a. Connect TREK-120 LoRa gateway USB cable to the PC or any windows platform USB port.

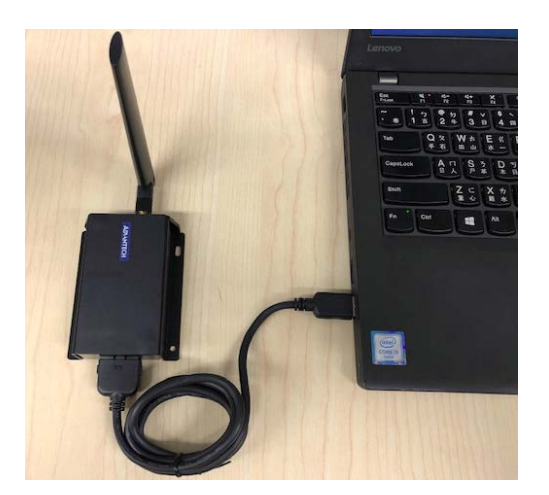

b. Go to "Setting".

c. Select COM port which LoRa gateway connected and channel & Data rate. (Note : The channel and data rate must be the same as the TREK-120 sensor setting.) Then press "Open".

| LoRa Data ya Filter Setting a manana ala da ana ala da ana ala da ana ala da ana ala da ana ala da ana ala da a                                              | ሪ |
|----------------------------------------------------------------------------------------------------|---|
| SETTING Interchannel and data Rate must be the same as the logger setting to receive. Port : COM16 Channel : 1 Common Channel : 1 Common Close Auto launch . |   |
| Library Version : V1.0.3.0<br>LoRa Gateway Firmware Version : 1.0.6 Aug-31-2018 10:10:10<br>Driver API Version : AF19.01.04                                  |   |
| Auto Save LoRa Data To .CSV Browse<br>C:\Advantech_LoRa                                                                                                    |   |
| Filename : UID_XXXXXXXXXXXXXXXXXXXXXXXXXXXXXXXXXXXX                                                                                                    |   |

d. Go to "LoRa data" then will show all the data.

| Double C | ick to  | Clean to Radinio | mation             |         |       |             |          |                     |                    |
|----------|---------|------------------|--------------------|---------|-------|-------------|----------|---------------------|--------------------|
| 1        | LoRa Da | ita Filter Se    | <b>k</b><br>etting |         |       |             |          | (                   |                    |
|          | Count   | UID              | Timestamp          |         | Index | Temperature | Humidity | Internal<br>Battery | Externa<br>Battery |
|          | 75      | E0025DCB898B6436 | 2018-06-07 16      | 5:19:16 | 18995 | 26.2 ℃      | 49.2 %   | 3.07 V              | 3.37 V             |
|          | 19      | E0025DCB898B767D | 2018-06-07 16      | 6:18:44 | 2946  | 28.1 °C     | 46.3 %   | 2.97 V              | 3.22 V             |
|          |         |                  |                    |         |       |             |          |                     |                    |
|          |         |                  |                    |         |       |             |          |                     |                    |
|          |         |                  | Scrollbar          |         |       |             |          |                     |                    |
|          | 4       |                  | <b>^</b>           |         |       |             |          |                     | Þ                  |
|          |         |                  |                    |         |       |             |          |                     | ,                  |

e. Go to "Filter". You can select UID to show which TREK-120 you want to see the data.

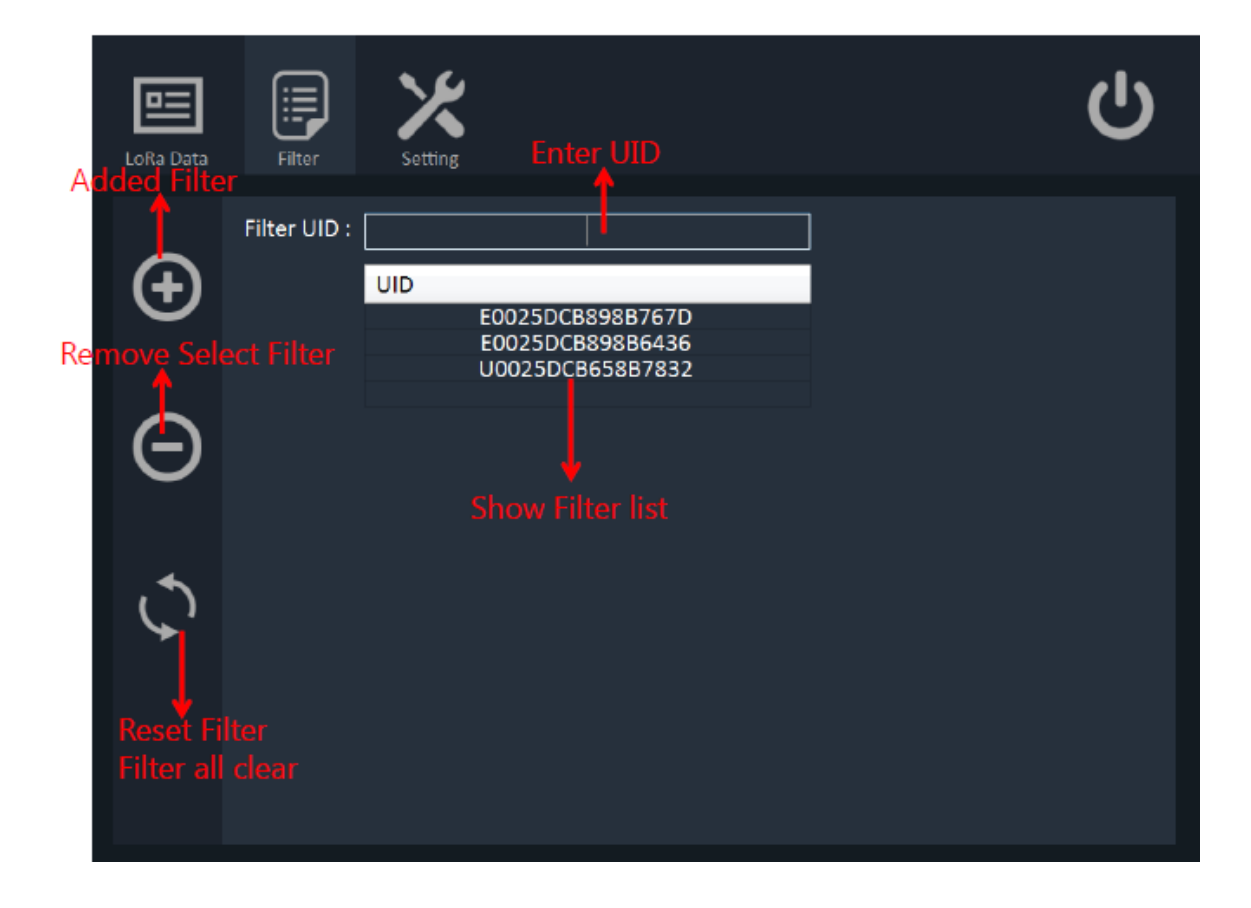

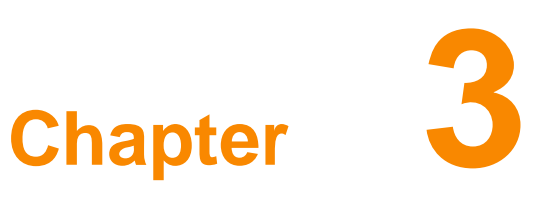

**Cold Chain API** 

This chapter explains the software API for TREK-120

## 3.1 Introductions

## **SDK Overview**

The SDK is divided into three parts BIN DLL

Sample code

DLL provides logic to communicate with the Logger module, most of the developers do not need to know the details, only need to corresponding process after the interest event trigger or Read/Write logger sensor.

## System Requirement

| OS |
|----|
| US |

Windows 7/8/10

#### Software

| Visual Studio 2015  |
|---------------------|
| .NET Framework 4.0+ |

#### Language

□ C# only

## **SDK Package Structure**

You can get the following contents by extracting the SDK package:

| Directory | Description                 |
|-----------|-----------------------------|
| bin       | DLL & Demo Program          |
| doc       | Document and Release Note   |
| include   | RFID Driver                 |
| sample    | The SDK sample source codes |

## Using Cold Chain Library

Start Cold Chain

First Step user need to add a reference in Visual C#

1. In Solution Explorer, right-click the project node and click Add Reference.

2. In the Add Reference dialog box, select the tab indicating the type of component you want to reference.

### 3. Select the coldchain\_lib.dll, and then click OK.

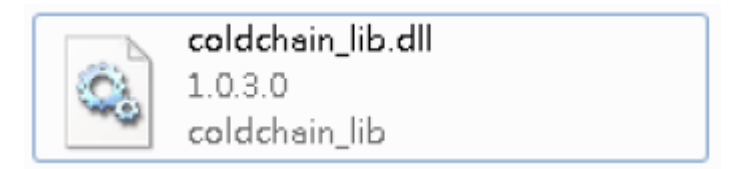

4. Add Namespaces to your code

using coldchain\_lib;

//NFC Reader API Function

ColdChainControl.Reader ColdChain\_API = new ColdChainControl.Reader();

//Gateway API Function

ColdChainControl.Gateway ColdChain\_Gateway\_API = new ColdChainControl.Gateway();

When the instance is created, the user needs to call the coldchain\_init(COM\_Port) or coldchain\_gateway\_init(COM\_Port) method to open the corresponding Serial Port. When the module is turned on, the system will be initialized in the background. When the initialization is complete, the user should be able to get the firmware version through coldchain\_get\_version() or coldchain\_gateway\_get\_version(). If the version return "Unknown", try again for a while, or check that your device is properly connected and the power is on.

## 3.2 Application Programming Interface(API)

**Enumeration** 

AlarmMode Enum

(0) **CONTINUOUS** - Alarm trigger mode to continuous.

 $\Box$  (1) **CUMULATIVE** - Alarm trigger mode to cumulative.

### **ButtonActivate Enum**

(0) **NOT\_SUPPORT** - The not support button function.

 $\Box$  (1) **SUPPORT** - The support button function.

#### SensorState Enum

(0) **CLOSE\_NOT\_SETTING** - The Logger sensor not setting and not start.

 $\Box$  (1) **CLOSE\_ALREADY\_SETTING** - The Logger sensor already setting and not start.

(2) **START\_RECORD** - The Logger sensor start up.

### WarningType Enum

(0) **NORMAL** - The temperature and humidity alarm normal status.

 $\hfill (1)$  **HIGH** - The temperature and humidity alarm upper status.

 $\square$  (2) **LOW** - The temperature and humidity alarm lower status.

Structure/Classes

Version Structure Syntax: Windows:

#### public struct Version

public string lib\_version; public string device\_firmware\_version; public string driver\_api\_version;

#### **Description:**

{

}

Get the version of firmware.

#### Members:

lib\_version

Point to coldchain\_lib Version.

device\_firmware\_version Point to NFC Reader OR LoRa Gateway Version. driver\_api\_version Point to Jogtek RFID.DLL API Version.

## Setting\_Logger Structure Syntax:

Windows:

```
public struct Setting_Logger
  {
         public int record_interval_minutes;
         public int temperature_alarm_upper_bound;
         public int temperature alarm lower bound;
         public int temperature alarm frequency;
         public AlarmMode temperature_alarm_mode;
         public ButtonActivate button_activate;
         public ButtonActivate button_datafull_restart;
         public int humidity_alarm_upper_bound;
         public int humidity_alarm_lower_bound;
         public int humidity_alarm_frequency;
         public AlarmMode humidity alarm mode;
         public int falling alarm bound;
         public double external_battery_stop_logger;
         public bool activate_lora_transmission;
         public bool activate_falling_record;
         public StartTime appointment_time;
         public bool loop_recording;
         public int lora channel;
         public int lora_data_rate;
 }
Description:
```

Configure logger sensor internal information.

#### Members:

record\_interval\_minutes Set Logger sensor record interval (minutes). temperature\_alarm\_upper\_bound Set logger sensor temperature alarm upper. temperature\_alarm\_lower\_bound Set logger sensor temperature alarm lower.

#### temperature\_alarm\_frequency

Set logger sensor temperature alarm frequency.

#### temperature\_alarm\_mode

Temperature according to alarm frequency select type.

Please refer to AlarmMode Enum.

#### button\_activate

Press button to start logger sensor.

Please refer to ButtonActivate Enum.

#### button\_datafull\_restart

Press button to restart logger sensor when record data full.

Please refer to ButtonActivate Enum.

#### humidity\_alarm\_upper\_bound

Set logger sensor humidity alarm upper.

#### humidity\_alarm\_lower\_bound

Set logger sensor humidity alarm lower.

#### humidity\_alarm\_frequency

Set logger sensor humidity alarm frequency.

#### humidity\_alarm\_mode

humidity according to alarm frequency select type.

Please refer to AlarmMode Enum.

#### falling\_alarm\_bound

Logger sensor falling alarm bound.

#### external\_battery\_stop\_logger

The external battery voltage is lower than the set value to stop LoRa.

#### activate\_lora\_transmission

Enable/Disable lora transmission function.

#### activate\_falling\_record

Enable/Disable falling record function.

#### appointment\_time

Appointment time to start logger, Time format "Date / Hour / Minute / Second". Please refer to StartTime Structure.

#### loop\_recording

LoRa Extend to 60K message and overwrite.

#### lora\_channel

LoRa frequency channel, Value 1 to 5.

#### lora\_data\_rate

Data Rate Value : 0 is Low , 1 is High.

## Sensor\_Internal\_Information Structure Syntax:

#### Windows:

#### public struct Sensor\_Internal\_Information

public string uid; public ButtonActivate button\_activate; public DateTime first\_record\_datetime; public int record\_index; public int record\_interval\_minutes;

public int temperature\_alarm\_upper\_bound; public int temperature\_alarm\_lower\_bound; public int temperature\_alarm\_frequency; public AlarmMode temperature\_alarm\_mode;

public SensorState sensor\_status; public double internal\_battery\_voltage; public double external\_battery\_voltage; public string sensor\_firmware\_version;

public int humidity\_alarm\_upper\_bound; public int humidity\_alarm\_lower\_bound; public int humidity\_alarm\_frequency; public AlarmMode humidity\_alarm\_mode;

public int falling\_record\_index; public int falling\_alarm\_bound; public Overflow\_Flag over\_alert;

public int lora\_channel; public int lora\_data\_rate;

> public bool loop\_recording; public double external\_battery\_stop\_logger; public string external\_battery\_life;

```
public bool activate_lora_transmission;
public bool activate_falling_record;
public StartTime appointment_time;
public int transmission_failed;
```

#### **Description:**

}

Get logger sensor internal information.

#### Members:

uid

The logger sensor UID number.

button\_activate Button start or restart logger sensor.

Please refer to ButtonActivate Enum.

#### first\_record\_datetime

Logger sensor the first record time stamp.

#### record\_index

Logger sensor record count.

#### record\_interval\_minutes

Logger sensor record interval (minutes).

#### temperature\_alarm\_upper\_bound

Logger sensor temperature alarm upper.

#### temperature\_alarm\_lower\_bound

Logger sensor temperature alarm lower.

#### temperature\_alarm\_frequency

Logger sensor temperature alarm frequency.

#### temperature\_alarm\_mode

Temperature according to alarm frequency select type.

Please refer to AlarmMode Enum. sensor\_status logger sensor status. Please refer to SensorState Enum. internal battery voltage Internal battery voltage. external battery voltage External battery voltage. sensor\_firmware\_version Logger sensor firmware version. humidity alarm upper bound Logger sensor humidity alarm upper. humidity\_alarm\_lower\_bound Logger sensor humidity alarm lower. humidity alarm frequency Logger sensor humidity alarm frequency. humidity alarm mode Humidity according to alarm frequency select type. Please refer to AlarmMode Enum. falling record index Logger sensor falling count. falling\_alarm\_bound Logger sensor falling alarm bound. over\_alert The LoRA sensor overflow flag. Please refer to Overflow\_Flag Structure. lora\_channel Get LoRa frequency channel. lora\_data\_rate Get Data Rate Value : 0 is Low , 1 is High. loop\_recording LoRa Extend to 60K message and overwrite external\_battery\_stop\_logger The external battery voltage is lower than the set value to stop LoRa. external\_battery\_life External Battery life (10% ~ 100%). activate lora transmission Get LoRa Transmission function status. activate falling record Get Falling Rrecord function status. appointment\_time Get Appointment Time status. Please refer to StartTime Structure. transmission\_failed

Logger did not transmit due to collision.

#### Sensor\_Internal\_data Structure

Syntax:

#### Windows:

public struct Sensor Internal data { public string uid; public int record\_index; public DateTime[] record datetime; public double[] temperature; public int temperature\_alarm\_upper\_bound; public int temperature\_alarm\_lower\_bound; public WarningType[] temperature\_Warning; public double[] humidity; public int humidity\_alarm\_upper\_bound; public int humidity\_alarm\_lower\_bound; public WarningType[] humidity\_Warning; public double internal\_battery\_voltage; public double external\_battery\_voltage; public int falling\_record\_index; public DateTime[] falling\_datetime; public int total\_alarm\_count; }

#### **Description:**

Get logger sensor record temperature and humidity information.

#### Members:

#### uid

The logger sensor UID number.

#### record\_index

Logger sensor record count.

#### record\_datetime[]

One array.

Record each data timestamp.

#### temperature[]

One array.

Record each data temperature.

#### temperature\_alarm\_upper\_bound

logger sensor temperature alarm upper.

### temperature\_alarm\_lower\_bound

logger sensor temperature alarm lower.

#### temperature\_Warning

Judgment temperature alarm status.

Please refer to <u>WarningType Enum</u>.

#### humidity[]

One array.

Record each data humidity.

#### humidity\_alarm\_upper\_bound

logger sensor humidity alarm upper.

#### humidity\_alarm\_lower\_bound

logger sensor humidity alarm lower.

## humidity\_Warning

Judgment humidity alarm status.

Please refer to <u>WarningType Enum</u>.

#### internal\_battery\_voltage

Internal battery voltage.

#### external\_battery\_voltage

External battery voltage.

#### falling\_record\_index

Logger sensor falling count.

#### falling\_datetime[]

One array.

Record each falling data timestamp.

## total\_alarm\_count

Temperature and Humidity total alarm count.

## Sensor\_LoRa\_data Structure

## Windows:

| public str | ruct Sensor_LoRa_data                  |
|------------|----------------------------------------|
| {          |                                        |
| р          | ublic string uid;                      |
| р          | ublic int record_index;                |
| р          | ublic string record_datetime;          |
|            |                                        |
| р          | ublic double temperature;              |
| р          | ublic double humidity;                 |
|            |                                        |
| р          | ublic double internal_battery_voltage; |
| р          | ublic double external_battery_voltage; |
| р          | ublic int falling_record_index;        |
| р          | ublic string falling_datetime;         |
|            |                                        |
| р          | ublic int rssi;                        |
| р          | ublic int snr;                         |
| р          | ublic int crc;                         |
| р          | ublic string external_battery_life;    |
| р          | ublic string firmware_version;         |
| р          | ublic <b>Overflow_Flag</b> over_alert; |
| }          |                                        |

## **Description:**

Receive LoRa gateway information Structure.

#### Members:

#### uid

The loRa sensor UID number.

#### record\_index

LoRa sensor record count.

### record\_datetime

Receive data timestamp.

#### temperature

Receive data temperature.

#### humidity

Receive data humidity.

#### internal\_battery\_voltage

Internal battery voltage.

#### external\_battery\_voltage

External battery voltage.

### falling\_record\_index

LoRa sensor falling count.

#### falling\_datetime

Receive falling data timestamp.

#### rssi

The received signal strength indication.

snr

The signal to noise ratio.

#### crc

The cyclic redundancy check.

## external\_battery\_life

Shows the percentage of external voltage.

### firmware\_version

LoRa sensor version.

### over\_alert

The LoRA sensor overflow flag.

Please refer to <u>Overflow Flag Structure</u>.

#### **Overflow\_Flag Structure**

#### Windows:

# public struct Overflow\_Flag { public bool temperature\_overflow; public bool humidity\_overflow; public bool falling\_overflow; public bool record\_index\_overflow; public bool falling\_record\_index\_overflow; public bool lora\_transmission\_stop; public bool internal\_battery\_low; public bool external\_battery\_low;;

#### **Description:**

}

Save the LoRA sensor overflow flag.

#### Members:

#### temperature\_overflow

The temperature has exceeded the limit.

#### humidity\_overflow

The humidity is above the limit.

#### falling\_overflow

The number of falling exceeds (or equals) the upper limit.

#### record\_index\_overflow

The number of temperature and humidity pens has reached 2000.

## falling\_record\_index\_overflow

The number of falling pens has reached 30.

#### lora\_transmission\_stop

The external battery voltage is lower than the voltage configuration value before wireless transmission.

#### internal\_battery\_low

The internal battery voltage has been lower than 2.4v in front of the wireless transmission

#### external\_battery\_low

Set the external voltage limit, stop LoRa transmission.

## StartTime Structure

### Windows:

| public struct StartTime   |
|---------------------------|
| {                         |
| public bool auto_startup; |
| public int date;          |
| public int hour;          |
| public int minute;        |
| public int second;        |
| }                         |
|                           |

## **Description:**

Save the LoRA sensor overflow flag.

#### Members:

#### auto\_startup

Enable / Disable Appointment Time Function.

#### date

Setting Date time.

#### hour

Setting Hour time.

#### minute

Setting Minute time.

## second

Setting Second time.

## **APIs**

#### **NFC Reader**

coldchain\_init

#### Syntax:

| Windows | public int <b>coldchain_init</b> (string COM_Port) |
|---------|----------------------------------------------------|
|         |                                                    |

## **Description:**

Open the NFC Reader through the serial port.

#### Parameters:

COM\_Port [in]

Specifies which Serial Port Path to connect firmware. For example "COM1"

#### **Returns:**

ADVCC\_ERR\_SUCCESS - On success.

Otherwise see the error code list.

## coldchain\_deinit

## Syntax:

| Windows | public int <b>coldchain_deinit</b> () |
|---------|---------------------------------------|
|         |                                       |

## Description:

Close NFC Reader the serial port.

#### **Parameters:**

None

#### **Returns:**

ADVCC\_ERR\_SUCCESS - On success.

Otherwise see the error code list.

## coldchain\_get\_version

## Syntax:

| Windows public int coldchain_get_version(ref Version FirmwareVer) | Windows | public int coldchain_get_version(ref Version FirmwareVer) |
|-------------------------------------------------------------------|---------|-----------------------------------------------------------|
|-------------------------------------------------------------------|---------|-----------------------------------------------------------|

## **Description:**

Get the version of firmware.

#### **Parameters:**

FirmwareVer [out]

Please refer to Version Structure.

#### **Returns:**

MRM\_ERR\_NO\_ERROR - On success.

Otherwise see the error code list.

#### **Remark:**

## coldchain\_set\_logger

### Syntax:

| Windows | public int coldchain_set_logger(Setting_Logger Logger) |
|---------|--------------------------------------------------------|
|         |                                                        |

#### **Description:**

Configure logger sensor internal information.

#### **Parameters:**

## Logger [in]

Please refer to Setting Logger Structure.

#### **Returns:**

MRM\_ERR\_NO\_ERROR - On success.

Otherwise see the error code list.

#### **Remark:**

The lora\_channel and lora\_data\_rate must be the same as the Gateway setting to receive.

## coldchain\_start\_logger

## Syntax:

| Windows | public int coldchain_start_logger() |
|---------|-------------------------------------|
|         |                                     |

## **Description:**

Start logger sensor to record data.

## Parameters:

None

#### **Returns:**

MRM\_ERR\_NO\_ERROR - On success.

Otherwise see the error code list.

**Remark:** 

## coldchain\_stop\_logger

## Syntax:

| Windows | public int coldchain_stop_logger() |
|---------|------------------------------------|
|         |                                    |

## Description:

Stop logger sensor.

#### **Parameters:**

None

#### **Returns:**

MRM\_ERR\_NO\_ERROR - On success.

Otherwise see the error code list.

**Remark:** 

## coldchain\_get\_sensor\_info

#### Syntax:

| Windows | public int coldchain_get_sensor_info(ref Sensor_Info information) |
|---------|-------------------------------------------------------------------|
|         |                                                                   |

#### **Description:**

Get logger sensor internal information.

#### **Parameters:**

information [out]

Please refer to Sensor Internal Information Structure.

#### **Returns:**

MRM\_ERR\_NO\_ERROR - On success.

Otherwise see the error code list.

#### **Remark:**

#### coldchain\_get\_sensor\_data

#### Syntax:

| Windows | public int coldchain_get_sensor_data(ref Sensor_data OD_data) |
|---------|---------------------------------------------------------------|
|         |                                                               |

#### **Description:**

Get logger sensor record temperature and humidity information.

#### **Parameters:**

OD\_data [out]

Please refer to Sensor Internal data Structure.

#### **Returns:**

MRM\_ERR\_NO\_ERROR - On success.

Otherwise see the error code list.

#### Remark:

## coldchain\_get\_temperature\_avg

### Syntax:

| Windows  | public int coldchain_get_temperature_avg(Sensor_data OD_data, ref |
|----------|-------------------------------------------------------------------|
| willdows | double temperature_avg)                                           |

#### **Description:**

Get temperature average.

### **Parameters:**

#### OD\_data [in]

Pointer to the node object handle that is the returned by coldchain\_get\_sensor\_data().

## temperature\_avg [out]

Calculation total temperature average.

#### **Returns:**

MRM\_ERR\_NO\_ERROR - On success.

Otherwise see the error code list.

#### **Remark:**

## coldchain\_get\_humidity\_avg

### Syntax:

| Windows | public int coldchain_get_humidity_avg(Sensor_data OD_data, ref double |
|---------|-----------------------------------------------------------------------|
| windows | humidity_avg)                                                         |
|         |                                                                       |

#### **Description:**

Get humidity average.

### **Parameters:**

## OD\_data [in]

Pointer to the node object handle that is the returned by coldchain\_get\_sensor\_data().

## humidity\_avg [out]

Calculation total humidity average.

#### **Returns:**

MRM\_ERR\_NO\_ERROR - On success.

Otherwise see the error code list.

#### **Remark:**

#### coldchain\_export\_humiture\_data

### Syntax:

| Windows | public int <b>coldchain_export_humiture_data</b> (Sensor_data OD_data, string |
|---------|-------------------------------------------------------------------------------|
|         |                                                                               |

#### **Description:**

Export temperature and humidity data to csv.

#### **Parameters:**

#### OD\_data [in]

Pointer to the node object handle that is the returned by coldchain\_get\_sensor\_data().

## FilePath [in]

Save file location.

#### **Returns:**

MRM\_ERR\_NO\_ERROR - On success.

Otherwise see the error code list.

#### **Remark:**

Save file to .csv format.

## coldchain\_export\_falling\_data

### Syntax:

| Windows | public int coldchain_export_falling_data(Sensor_data OD_data, string |
|---------|----------------------------------------------------------------------|
| Windows | FilePath)                                                            |
|         |                                                                      |

#### **Description:**

Export falling data to csv.

### **Parameters:**

## OD\_data [in]

Pointer to the node object handle that is the returned by coldchain\_get\_sensor\_data().

## FilePath [in]

Save file location.

#### **Returns:**

MRM\_ERR\_NO\_ERROR - On success.

Otherwise see the error code list.

#### **Remark:**

Save file to .csv format.

#### coldchain\_export\_alarm\_data

#### Syntax:

| Windows | public int coldchain_export_alarm_data(Sensor_data OD_data, string |
|---------|--------------------------------------------------------------------|
|         | FilePath)                                                          |
|         |                                                                    |

#### **Description:**

Export temperature and humidity alarm data to csv.

#### Parameters:

#### OD\_data [in]

Pointer to the node object handle that is the returned by coldchain\_get\_sensor\_data().

## FilePath [in]

Save file location.

#### **Returns:**

MRM\_ERR\_NO\_ERROR - On success.

Otherwise see the error code list.

#### **Remark:**

Save file to .csv format.

#### LoRa Gateway

#### coldchain\_gateway\_init

#### Syntax:

| Windows | public int <b>coldchain_gateway_init</b> (string COM_Port, int lora_channel, int |
|---------|----------------------------------------------------------------------------------|
| windows | lora_data_rate)                                                                  |
|         |                                                                                  |

#### **Description:**

Open the LoRa Gateway through the serial port.

#### Parameters:

COM\_Port [in]

Specifies which Serial Port Path to connect firmware. For example "COM1"

#### lora\_channel [in]

Set LoRa frequency channel, Value 1 to 5.

lora\_data\_rate [in]

Set Data Rate. Value : 0 is Low , 1 is High.

#### **Returns:**

ADVCC\_ERR\_SUCCESS - On success.

Otherwise see the error code list.

#### **Remarks:**

The lora\_channel and lora\_data\_rate must be the same as the logger setting to receive.

## coldchain\_gateway\_deinit

## Syntax:

| Windows | public int coldchain_gateway_deinit() |
|---------|---------------------------------------|
|         |                                       |

## **Description:**

Close LoRa Gateway the serial port.

#### **Parameters:**

None

#### **Returns:**

ADVCC\_ERR\_SUCCESS - On success.

Otherwise see the error code list.

## coldchain\_gateway\_get\_version

#### Syntax:

| Windows | public int coldchain_gateway_get_version(ref Version FirmwareVer) |
|---------|-------------------------------------------------------------------|
|         |                                                                   |

#### **Description:**

Get the Gateway version of firmware.

#### **Parameters:**

FirmwareVer [out]

Please refer to Version Structure.

#### **Returns:**

MRM\_ERR\_NO\_ERROR - On success.

Otherwise see the error code list.

#### **Remark:**

#### coldchain\_gateway\_start\_receive\_lora\_data

### Syntax:

| CallBack Function | public delegate void <b>ReceiveLoRaCallBack</b> (Sensor_LoRa_data data);        |
|-------------------|---------------------------------------------------------------------------------|
| Windows           | public int<br>coldchain_gateway_start_receive_lora_data(ReceiveLoRaCallBack cb) |

## **Description:**

When the event is triggered, the ReceiveLoRaCallBack() callback of registered handler instance will be triggered.

#### **Parameters:**

#### **cb** [in]

Pointer to a user defined callback function.

#### data[out]

Please refer to Sensor LoRa data Structure.

#### **Returns:**

## MRM\_ERR\_NO\_ERROR - On success.

Otherwise see the error code list.

#### **Remark:**

## coldchain\_gateway\_stop\_receive\_lora\_data

## Syntax:

| Windows | public int coldchain_gateway_stop_receive_lora_data() |
|---------|-------------------------------------------------------|
|         |                                                       |

## **Description:**

Clear the callback registration of the ReceiveLoRaCallBack.

#### **Parameters:**

None

#### **Returns:**

MRM\_ERR\_NO\_ERROR - On success.

Otherwise see the error code list.

**Remark:** 

## coldchain\_gateway\_added\_filter

#### Syntax:

| Windows | public int coldchain_gateway_added_filter(string uid) |
|---------|-------------------------------------------------------|
|         |                                                       |

## **Description:**

Designate LoRa uid add whitelist for filter, Only added uid will receive.

#### **Parameters:**

uid[in]

Receive LoRa uid.

#### **Returns:**

MRM\_ERR\_NO\_ERROR - On success.

Otherwise see the error code list.

#### Remark:

## coldchain\_gateway\_remove\_filter

## Syntax:

| Windows | public int coldchain_gateway_remove_filter(string uid) |
|---------|--------------------------------------------------------|
|         |                                                        |

## **Description:**

Designate LoRa uid remove whitelist.

#### **Parameters:**

## uid[in]

Receive LoRa uid.

#### **Returns:**

MRM\_ERR\_NO\_ERROR - On success.

Otherwise see the error code list.

#### Remark:

## coldchain\_gateway\_reset\_filter

## Syntax:

| Windows | public int coldchain_gateway_reset_filter() |
|---------|---------------------------------------------|
|         |                                             |

## Description:

Reset whitelist.

### **Parameters:**

None

#### **Returns:**

MRM\_ERR\_NO\_ERROR - On success.

Otherwise see the error code list.

**Remark:** 

## coldchain\_gateway\_get\_filter

## Syntax:

| Windows | public int coldchain_gateway_get_filter(ref string[] uid) |
|---------|-----------------------------------------------------------|
|         |                                                           |

## **Description:**

Get all the uid values in the whitelist.

### **Parameters:**

uid [out]

Get setting uid list ..

#### **Returns:**

MRM\_ERR\_NO\_ERROR - On success.

Otherwise see the error code list.

#### Remark:

## **Error Code List**

- (0) ADVCC\_ERR\_SUCCESS On success.
- (1) ADVCC\_ERR\_GET\_VERSION\_FAILED
- (2) ADVCC\_ERR\_OPERATION\_FAILED
- (3) ADVCC\_ERR\_EXPORT\_DATA\_FAILED
- (7) ADVCC\_ERR\_COM\_IS\_OPEN
- (8) ADVCC\_ERR\_COM\_NOT\_OPEN
- (9) ADVCC\_ERR\_COM\_PORT\_ERROR
- •
- (2000000) ADVCC\_ERR\_SET\_SENSOR\_FAILED
- (2000001) ADVCC\_ERR\_SET\_INTERVAL\_ERROR
- (2000002) ADVCC\_ERR\_SET\_TEMP\_UPPER\_ERROR
- (2000003) ADVCC\_ERR\_SET\_TEMP\_LOWER\_ERROR
- (20000004) ADVCC\_ERR\_SET\_TEMP\_FREQUENCY\_ERROR
- (20000005) ADVCC\_ERR\_SET\_HUMIDITY\_UPPER\_ERROR
- (2000006) ADVCC\_ERR\_SET\_HUMIDITY\_LOWER\_ERROR
- (2000007) ADVCC\_ERR\_SET\_HUMIDITY\_FREQUENCY\_ERROR
- (2000008) ADVCC\_ERR\_SET\_FALLING\_BOUND\_ERROR
- (20000009) ADVCC\_ERR\_SET\_EXTERNAL\_BATTERY\_STOP\_LOGGER\_ERROR
- (20000010) ADVCC\_ERR\_SET\_APPOINTMENT\_TIME\_ERROR
- (20000011) ADVCC\_ERR\_SET\_LORA\_CHANNEL\_ERROR
- •
- (3000000) ADVCC\_ERR\_GET\_SENSOR\_FAILED
- (3000001) ADVCC\_ERR\_GET\_DATA\_FAILED
- (3000002) ADVCC\_ERR\_GET\_FALLING\_FAILED
- (3000003) ADVCC\_ERR\_GET\_AVG\_FAILED
- •
- (4000000) ADVCC\_ERR\_GATEWAY\_CALLBACK\_FAILED
- (40000001) ADVCC\_ERR\_GATEWAY\_RECEIVE\_FAILED
- (4000002) ADVCC\_ERR\_GATEWAY\_RECEIVE\_ACTIVE

- (4000003) ADVCC\_ERR\_GATEWAY\_RECEIVE\_NOT\_ACTIVE
- (4000004) ADVCC\_ERR\_GATEWAY\_FILTER\_ALREADY\_SETTING
- (4000005) ADVCC\_ERR\_GATEWAY\_FILTER\_NOT\_SETTING

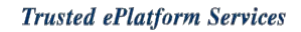

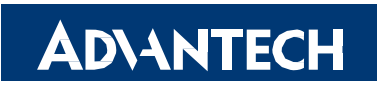

## www.advantech.com

Please verify specifications before quoting. This guide is intended for reference purposes only.

All product specifications are subject to change without notice.

No part of this publication may be reproduced in any form or by any means, electronic, photocopying, recording or otherwise, without prior written permission of the publisher.

All brand and product names are trademarks or registered trademarks of their respective companies.

© Advantech Co., Ltd. 2010